| Azonosító<br>jel: |  |  |      |  |      |  |  |  |
|-------------------|--|--|------|--|------|--|--|--|
| 5                 |  |  | <br> |  | <br> |  |  |  |

# 1A. Garas Dezső

Garas Dezső igen jelentős magyar színész volt. A közönség nagy része rajongásig szerette, a szakma elismerte. 2000. augusztus 22-én az elsők között választották meg a Nemzet Színészének. Ebben a feladatban róla és a Nemzet Színészévé választottakról kell weboldalakat kialakítania és megformáznia.

Feladata, hogy módosítsa a forrásként kapott állományokat a minta és a leírás alapján.

- A módosítandó állományok neve garas.html és dijazottak.html.
- Az UTF-8 kódolású *szoveg.txt* fájl a weblapok szövegét részben tartalmazza a szövegek formázását is.
- A szerepek. jpg kép elkészítéséhez a szerepek mappa 3 képét kell felhasználnia.
- A garas.html dokumentum elkészítéséhez a készen kapott kepek/garas2.jpg képet és az elkészítendő szerepek.jpg képet használja fel!
- A *dijazottak.html* megalkotásához szükséges 12 kép pedig a *kepek* mappában található.
- Ügyeljen arra, hogy a vizsgakönyvtár megoldás mappájának áthelyezése után is helyesen jelenjenek meg a képek!

A weblapot stílusokkal formázva készítse el! Használhatja a *stilus.css* stíluslapban lévő előkészített stílusokat, de ezekben még további beállításokat, módosításokat kell tennie. A megoldás során a formázáshoz csak a stíluslapfájlban vagy fejlécelemekben felsorolt vagy létrehozott stílusok használhatók, az inline (szövegközi) stílusok megadása nem.

A weblapok átalakítását és formázását a minta és az alábbi leírás alapján végezze el! A közös jellemzők beállítását a *stilus.css* fájlban kell megtennie!

- 1. Készítse el a *garas.html* oldalba beillesztendő 1100×400 képpont méretű, szürkeárnyalatos képet a *szerepek* mappa képeinek felhasználásával a minta és az alábbi leírás alapján! A képet *szerepek.jpg* néven mentse! Az elkészítés során ügyeljen a következőkre!
  - A jobb oldali képrészleten a színész feje és kalapja töltse ki a képrészlet nagyobb részét!
  - A képrészletek ne függőleges határoló vonal mentén érintkezzenek, de a két határoló vonal pontosan vagy megközelítőleg párhuzamos legyen!
  - A képet alakítsa szürkeárnyalatossá, és úgy mentse!
- 2. A stilus.css fájl segítségével állítsa mindkét weblap szövegének betűtípusát talpasra!
- 3. A garas.html oldal esetén a "Garas Dezső" szöveg jelenjen meg a böngésző címsorában!
- 4. Az oldalt két téglalap alakú részből építse fel! A felső írott rész Garas Dezső művészi pályafutását mutatja be. Ez a rész legyen világosszürke (#CCC kódú) hátterű, fekete betűszínnel! Az alsó, forrást tartalmazó rész legyen sötétszürke (#757575 kódú) hátterű, fehér betűszínű! Ezek formázásához a *tartalom* és a *forras* osztályt használja! Szélességük legyen 700 képpont, vízszintesen kerüljenek az oldal közepére, a belső margóik beállítása legyen azonos a mintának megfelelően!

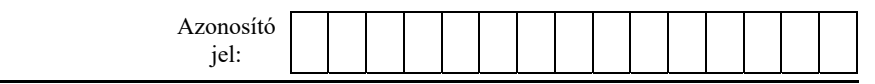

- 5. Illessze be a felső és az alsó részbe a *szoveg.txt* állomány megfelelő sorait!
  - A címet egyes, az alcímeket kettes szintű címsor segítségével alakítsa ki! A címsorok tulajdonságait nem kell módosítania!
  - Állítsa be a többi szöveges tartalom igazítását!
  - Az alsó részhez tartozó forrásmegjelölés a szoveg.txt állományban már HTML--elemekkel tagolt formában szerepel. Alakítsa ki a forráshoz tartozó bekezdéseket!
  - A két részben állítsa be a behúzást a minta szerint!
- 6. Készítse el a Garas Dezső képét tartalmazó részt! Ennek formázásához az adatok osztályt használja! A terület szélessége 130 képpont, bal oldalának és a szövegnek a távolsága pedig 15 képpont legyen, balról határolja a mintának megfelelő fekete vonal! A garas2.jpg kép szélessége 100 képpont legyen! A képet határolja vékony fehér szegéllyel! Állítsa be, hogy a kép helyettesítő vagy alternatív szövege "Garas Dezső" legyen! A többi tulajdonságot a minta szerint állítsa be! A szöveget be kell gépelnie!
- 7. Szúrja be az elkészített *szerepek.jpg* képet a minta szerinti helyre! Ha azt nem készítette el, használja a *potkep.jpg* képet! A beszúrt kép méretét úgy állítsa be, hogy az a rendelkezésre álló terület teljes szélességét foglalja el! Állítsa be, hogy helyettesítő vagy alternatív szövege "Képek Garas filmjeiből" legyen!
- 8. A *dijazottak.html* oldal esetén "A Nemzet Színészei" szöveg jelenjen meg a böngésző címsorában!
- 9. Az oldal szerkezetét az előző weblappal egyezően két téglalap alakú résszel alakítsa ki!
- 10. Illessze be a felső és az alsó részbe a *szoveg.txt* állomány megfelelő sorait! Alakítsa ki a címsorokat és a bekezdéseket az előző dokumentumhoz hasonlóan! A bekezdéseket formázza a Garas Dezsőről szóló dokumentummal egyező módon!
- 11. A cím viselőinek felsorolását ábécérendben kell megjelenítenie a mintának megfelelően, a név mögött zárójelben a cím elnyerésének évét feltüntetve. Ennek a résznek a kialakításához vegyen igénybe szövegszerkesztő vagy táblázatkezelő programot! Figyeljen arra, hogy a színész születési évét el kell távolítania! A születési év minden színész sorában a második évszám.
- 12. Az első díjazottak táblázatszerű elrendezésének kialakítására az elso osztály szolgál. Módosítsa az osztályt a következők szerint! Csökkentse a karakterméretet az eredeti 80 százalékára! A szöveg igazítását a minta szerint állítsa be!
- 13. A díjazottak képét formázza Garas Dezső képének formázásával megegyező módon!
- 14. Készítsen hivatkozást a garas.html dokumentumban a "Nemzet Színésze" szövegre, amely a dijazottak.html dokumentumra mutat! Készítsen hivatkozást a dijazottak.html dokumentumban a "Garas Dezső" szöveg első előfordulására, amely a garas.html dokumentumra mutat! A linkek színe minden állapotban fehér legyen!

35 pont

|           |  | <br> | <br> | <br> | <br> |  |  |  |
|-----------|--|------|------|------|------|--|--|--|
| Azonosító |  |      |      |      |      |  |  |  |
| jel:      |  |      |      |      |      |  |  |  |

# Minta:

# Garas Dezső

Garas Dezső (született Grósz, Budapest, Erzsébetváros, 1934. december 9. – Budapest, 2011. december 30.) a Nonord Sinkor cimmel kitlantetett, Kossuth- és kétszeres Jászai Mari-díjas magyar színművész, érdemes és kiváló művész, a Halhatatlanok Társulatának örökös tagja.

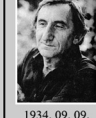

A Szinház- és Filmművészeti Főikolán tanult 1953-tól 1957-ig, majd az egyébkém kötelező vidéki kezdér elkerdíve, Major Tamás a Nemzeti Szinházhoz szerződtete. 1965-tól 1976-ig a Madách Szinház tagja volt, majd egy évado a 25 Szinház ban töltött. 1977-tól 1980-ig a Mafilm munkatársa, majd 10 évig a Népszinház tagja. 1990-ig a Magyar Szinháznűvészeti Szövetség tagja volt. 1990-1938 között a szolnoki Szigjígeti Szinházba szerződött, majd két évadja zabadúszó színász volt. 1999 és 2002 között a budgeseti Katona fözset Szinházban játszott. 2003-ban egy évadra a Vigszínház, 2004-tól halálág újra a Nemzeti Szinház művésze volt.

Vagzimize, teervenime, gyna et kunsterinderendezőként a Józsefvárosi Szinházban Eduardo De Filippo: Első szinpadi rendezése 1982-ben vendégrendezőként a Józsefvárosi Szinházban Eduardo De Filippo: Ezek a kisértetek című darabja volt. Filmen először a Makk Károly rendezésében 1954-ben készült Liliomfiban ifi, Schangsot alakitotta. Utolsó filmes szerepe Frici megformálása volt a 2011-ben készült Világiobbitók című tevőfilmen. 2011 decemberében bejelentette, hogy visszvonul a szinpadiól, ám döntéset nyilvánosságra nem hozták. A Nemzeti Szinházban utolsó előadása december 20-án volt, amikor Töröcsek Mari kérésére még eljátzotta za pa szerepet Fejes Endre-Preser Gábor. Jó setét nyár, jó estét szerelem című musicaljében. Munkássága során leginspirálóbb partmerinek Darvas Ivánt, Kern Andrást, Kúvlögyi Erzsébete és Töröcsik Mari tartotta. Utóbbiző fiződő barátsága egész pályafutása során végigkisérte, először 1954-ben léptek együtt szinpadra a Nemzeti Szinházban.

#### Ikonikus szerepek

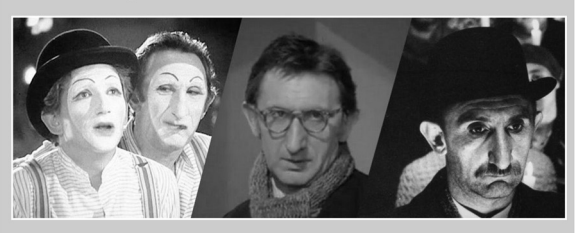

#### Forrás:

- Az ikonikus szerepek képeinek forrás:

- Ripacsok: http://pctrs.network.hu/clubpicture/2/5/8/ / kern\_andras\_garas\_dezso\_ripacsok\_2058607\_4493.jpg (Utolsö letöltés: 2024.10.11.)
   Abigel: https://www.gyaschusza.hu/pages/zalay/contents/article/25/32190/ piss/1418126114\_6005500.jpg (Utolsö letöltés: 2024.10.11.)
   Régi idök focija: https://nfi.hu/files/slide/image/12263/fs\_896\_504\_regi\_idok\_focija\_%20(6).jpg (Utolsö letöltés: 2024.10.11.)

# A Nemzet Színésze

A Nemzet Színésze címet a nemzeti színjátszás élő művészei közül azok kaphatják meg, akik a magyar nyelv ápolása, a nemzeti irodalom tolmácsolása, a magyar színművészet, a nemzeti színjátszás fejlesztése, népszerűsitése terén kimagasló érdemeket szereztek. A címet első izben 2000. augusztus 22-én adták át.

A Nemzet Színésze cím annak adományozható, aki fő- vagy epizódszerepekben kimagasló teljesítményt nyújtott; betöltötte a 62. életévét; 40 évet a színészi pályán vagy legalább 20 évadot – évadonként legalább egy szerepben – a budapesti Nemzeti Színház színpadán töltött.

A címet legfeljebb tizenketten viselhetik egyszerre, és ők életűk végéig havonta nettó 630 ezer forint juttatásban részesűlnek. Ha a cím egyik viselője elhalálozik, temetése után a megűresedett helyre a cím többi birtokosa egyhangú szavazással tehet javaslatot.

Az elismerést először Schwajda György kormánybiztos, a Nemzeti Szinház Részvénytársaság vezérigazgatója javaslatára adományozta 2000-ben Rockenbauer Zoltán, a nemzeti kulturális örőkség minisztere

## A díjazottak (ábécérendben, a megválasztás évével)

- Agárdy Gábor (2000)
  Almási Éva (2016)
  Andorai Péter (2015)
  Avar István (2001)

- Avar István (2001)
   Balačszovits Lajos (2022)
   Benedek Miklós (2023)
   Bereck Kati (2000)
   Bessenyei Ferenc (2000)
   Bitskey Tibor (2014)
   Bodrogi Gyula (2007)
   Cserhalni György (2014)
   Csikos Sándor (2024)
   Csomós Mari (2017)
   Darvas Iván (2000)
   Genz Derni (2000)
   Gera Zoltán (2014)
   Haumann Péter (2010) Haumann Péter (2010)Hegedűs D. Géza (2024)
- Jordán Tamás (2020)

- Jordán Tamás (2020)
   Kalilai Ferenc (2000)
   Király Levente (2006)
   Komlós Juci (2002)
   Kóti Árpád (2014)
   Kulka János (2024)
   Lehoczky Zsuzsa (2021)
   Lukács Margit (2000)
   Málnár Piroska (2011)
   Pogány Judit (2023)
   Posta Irén (2000)
   Raksányi Gellért (2000)
   Sinkovits Imre (2000)

- Sinkovits Imre (2000)

- Sinkövits Imre (2000)
   Szabó Gyula (2006)
   Szacsvay László (2015)
   Sztankay István (2012)
   Tordy Géza (2008)
   Töröcsik Mari (2000)
   Udvaros Dorottya (2023)
   Zanthe Zenava (2005)
- · Zenthe Ferenc (2005)

## A cím első birtokosai

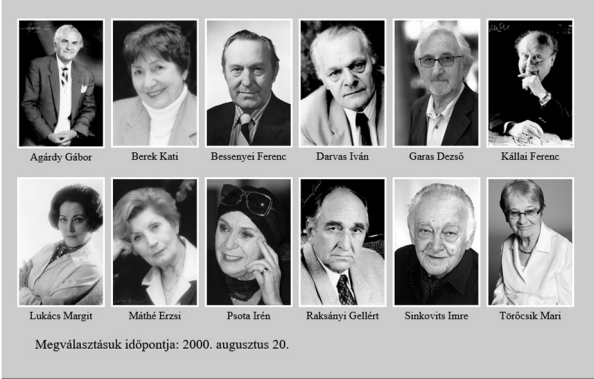

#### Forrás: